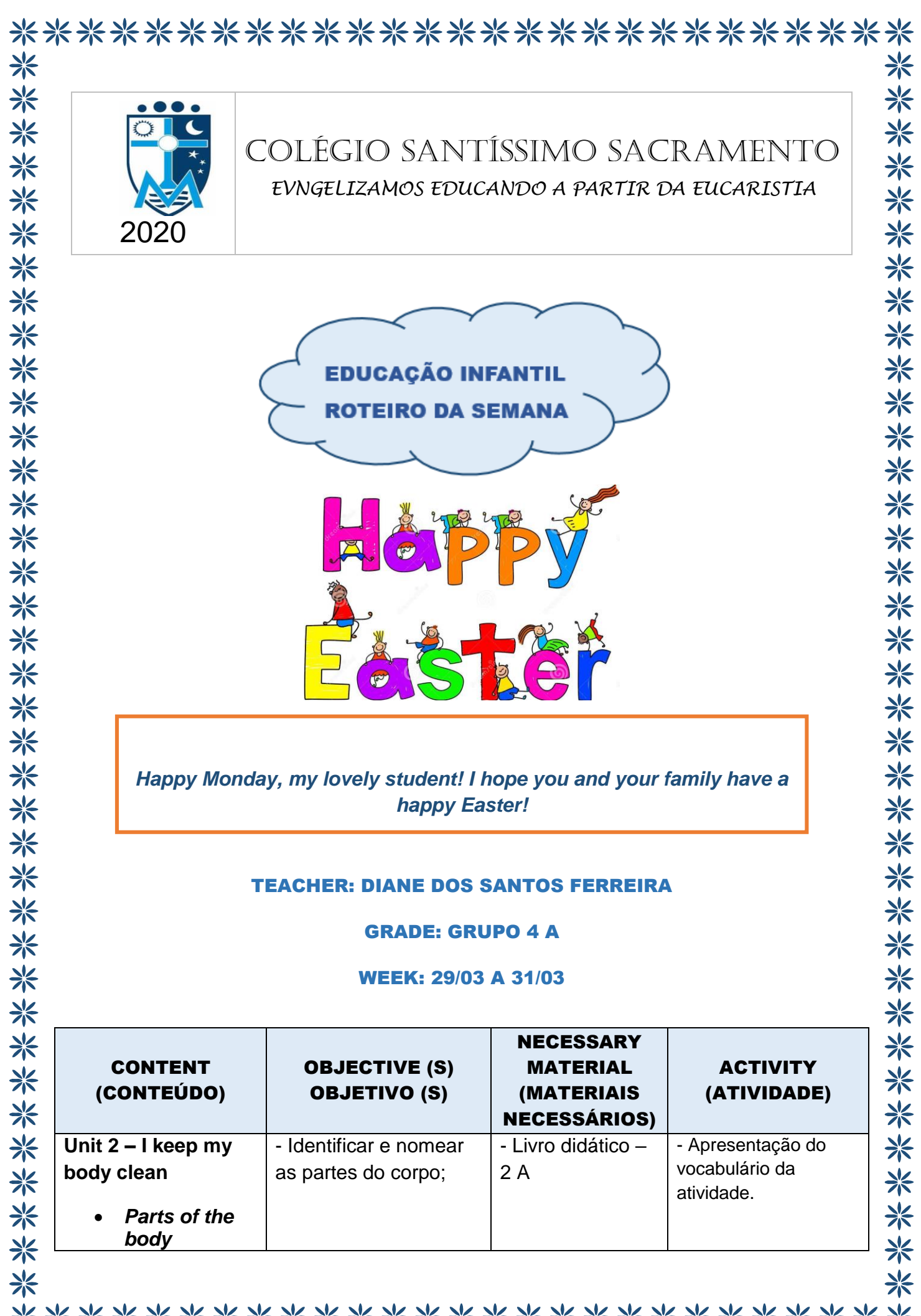

| Vocabularv                                              | - Seguir comandos | - Lápis de cor, giz | - Resolução da<br>atividade da página |
|---------------------------------------------------------|-------------------|---------------------|---------------------------------------|
| <ul> <li>Body – corpo;</li> </ul>                       | Dascos.           |                     | 21.                                   |
| • Head –                                                |                   | - Canetas de        | <b>D</b> : A .                        |
| cabeça;                                                 |                   | colorir;            | - Dinamica e                          |
| • Shoulder –                                            |                   | - Prendedor de      | realização da arte                    |
| ombro;                                                  |                   | roupas              | Páscoa (Easter)                       |
| <ul> <li>Arm – braço;</li> </ul>                        |                   |                     | rascua (Laster).                      |
| <ul> <li>Leg – perna;</li> </ul>                        |                   | - 2 folhas de       |                                       |
| <ul> <li>Hand – mão;</li> </ul>                         |                   | ofício coloridas    |                                       |
| <ul> <li>Foot – pé;</li> </ul>                          |                   | ou brancas para     |                                       |
| • Fingers –                                             |                   | a arte da Páscoa;   | - LEMBRETE                            |
| dedos das                                               |                   | - Tesoura sem       | - Atividade na                        |
| mãos;                                                   |                   | ponta e um          | plataforma RLP                        |
| • Knees –                                               |                   | pedaço de           | (Richmond Learning                    |
| joelhos;                                                |                   | algodão (se         | Platform);                            |
| <ul> <li>loes – dedos</li> </ul>                        |                   | houver em casa);    | Siga as instruções                    |
| do pe;                                                  |                   |                     | para acessá-la.                       |
| • Eyes – oinos;                                         |                   | nágina 72           |                                       |
| <ul> <li>Ears – oreinas;</li> <li>Mouth book</li> </ul> |                   |                     |                                       |
| <ul> <li>Would – boca;</li> <li>Ness: pariz</li> </ul>  |                   |                     |                                       |
| • Nose, hanz.                                           |                   |                     |                                       |
| • Questions                                             |                   |                     |                                       |
| and answers;                                            |                   |                     |                                       |
|                                                         |                   |                     |                                       |
| What's this? It's a                                     |                   |                     |                                       |
| leg.                                                    |                   |                     |                                       |
| What are these?                                         |                   |                     |                                       |
| They are hands.                                         |                   |                     |                                       |
|                                                         |                   |                     |                                       |
| Touch your head.                                        |                   |                     |                                       |
| (Toque a sua cabeca).                                   |                   |                     |                                       |
| cuboşu),                                                |                   |                     |                                       |
| Touch your nose.                                        |                   |                     |                                       |
| (Toque seu nariz.);                                     |                   |                     |                                       |
| Touch                                                   |                   |                     |                                       |
| shoulders (Toque                                        |                   |                     |                                       |
| seus ombros).                                           |                   |                     |                                       |
|                                                         |                   |                     |                                       |
|                                                         |                   |                     |                                       |
|                                                         |                   |                     |                                       |
|                                                         |                   |                     |                                       |

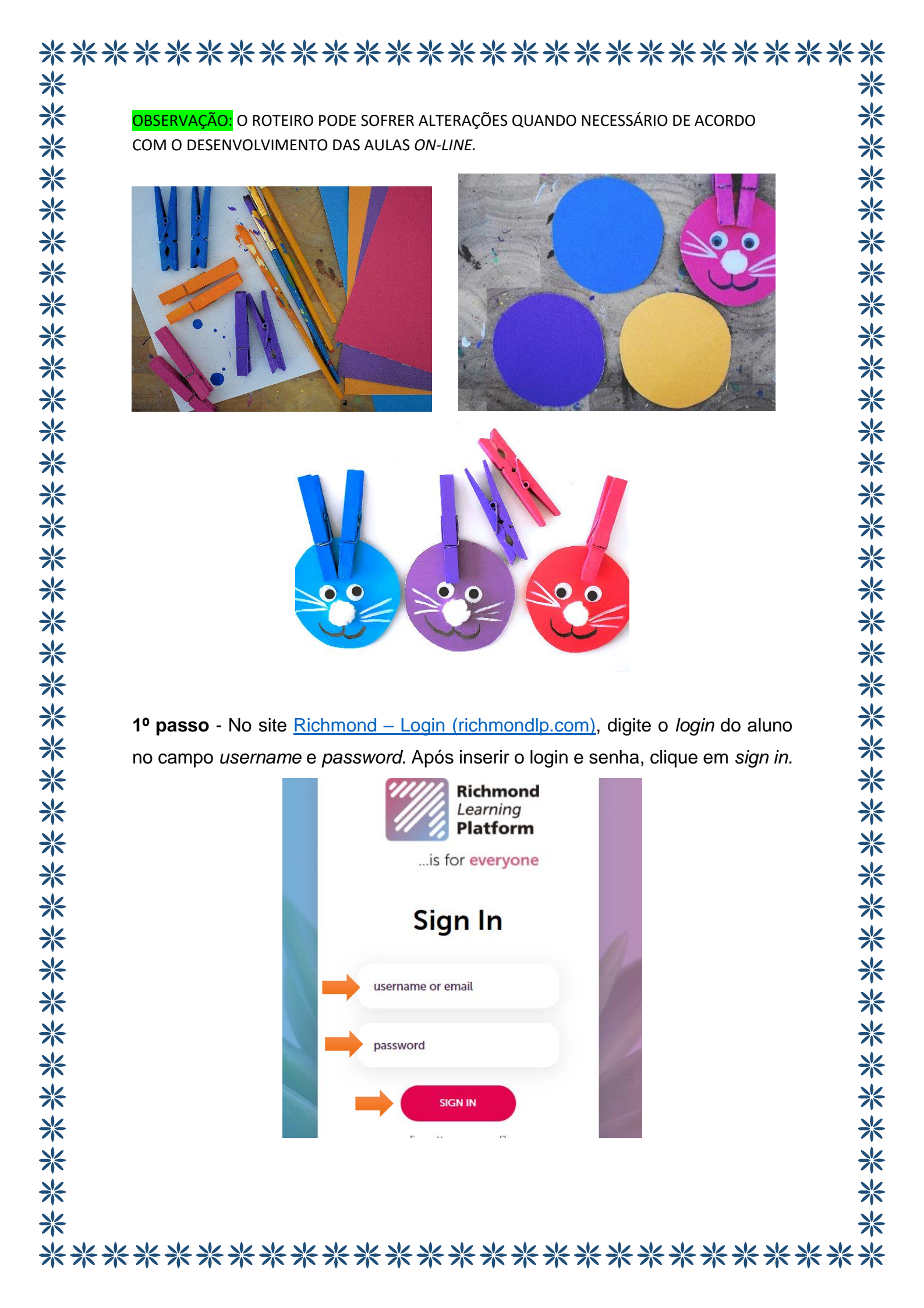

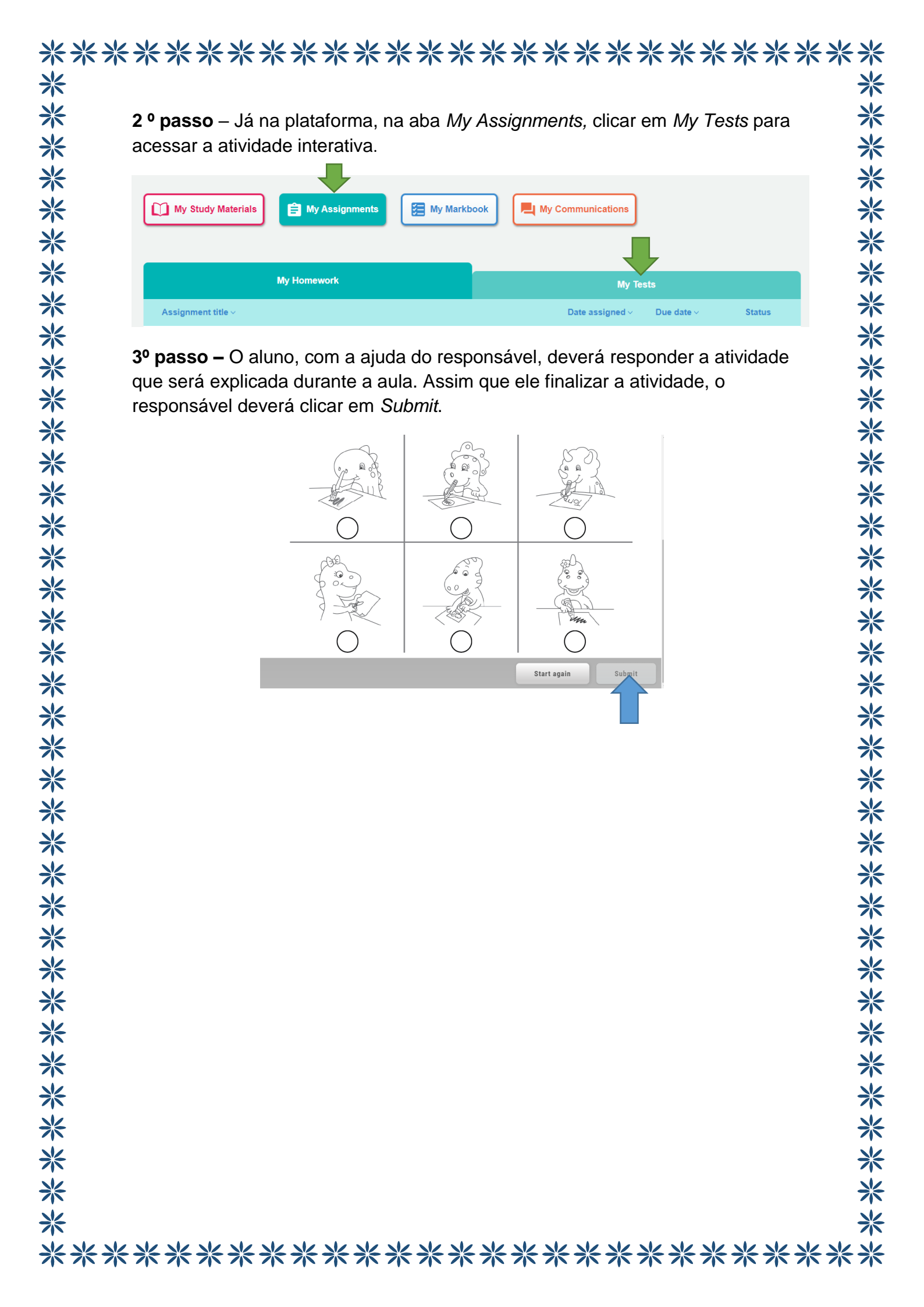